## UNIVERSIDADE FEDERAL DA PARAÍBA CENTRO DE CIÊNCIAS HUMANAS, LETRAS E ARTES COORDENAÇÃO DO CURSO DE LETRAS-PORTUGUÊS

## TUTORIAL DE INSCRIÇÃO EM EVENTOS DE EXTENSÃO E AÇÕES ASSOCIADAS

## 1. Realize login no Portal Público do SIGAA/Extensão

(https://sigaa.ufpb.br/sigaa/public/extensao/areaInternaCursosEventosExtensao.jsf).

2. Acione, no menu à esquerda da página, "Cursos e Eventos Abertos".

**3.** Selecione, dentre os eventos com inscrições abertas, aquele de seu interesse, acionando a seta verde à direita da tela.

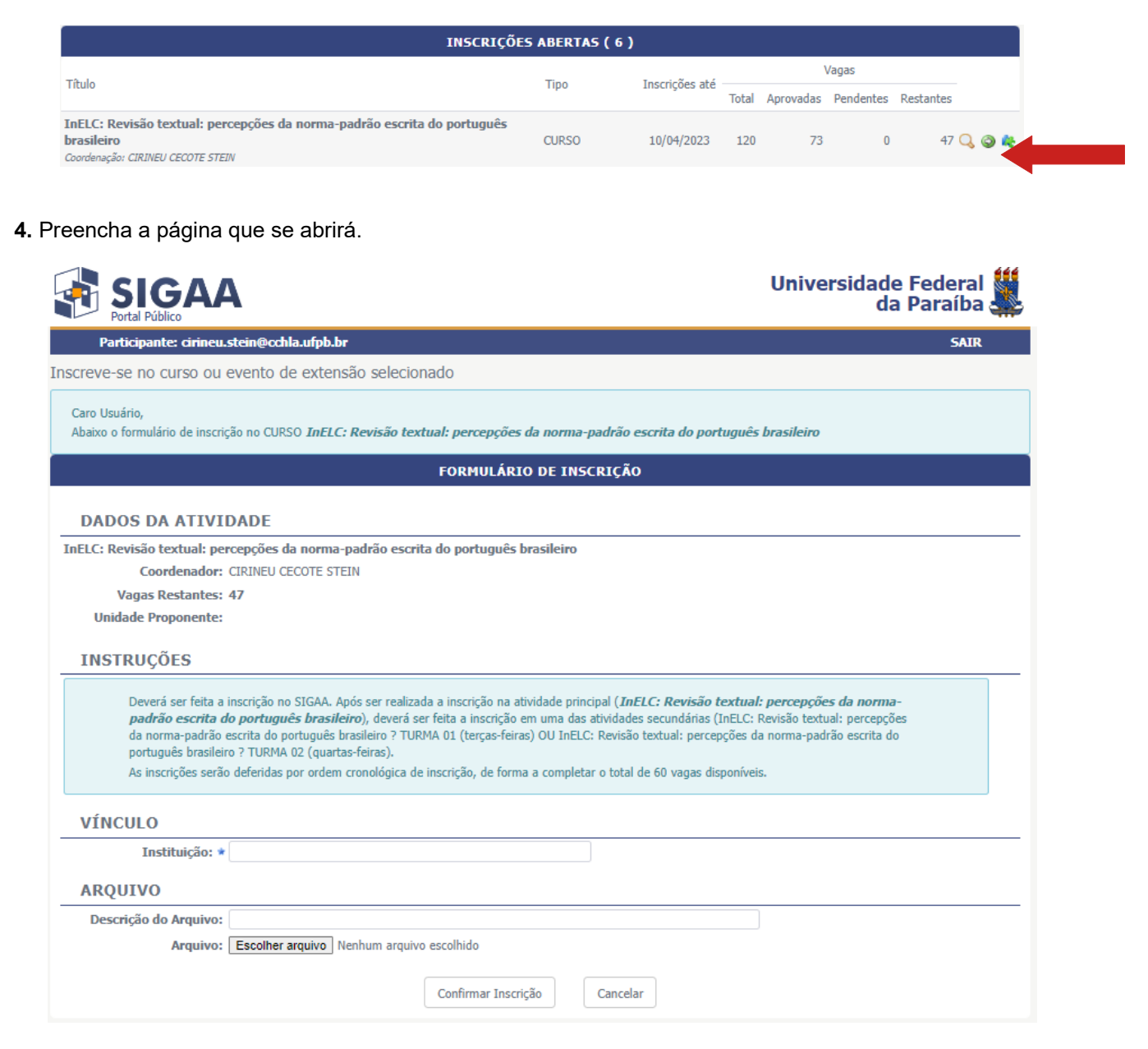

## 5. Confirmada a inscrição, surgirá nova tela, semelhante à apresentada abaixo.

| INFORMAÇÕES SOBRE SUA INSCRIÇÃO NA ATIVIDADE |                                                                                      |                              |                 |  |  |  |
|----------------------------------------------|--------------------------------------------------------------------------------------|------------------------------|-----------------|--|--|--|
| Atividade:                                   | InELC: Revisão textual: percepções da norma-padrão esc                               | rita do português brasileiro |                 |  |  |  |
| Período:                                     | 11/04/2023 até 14/06/2023                                                            | Tipo: CURSO                  |                 |  |  |  |
| Coordenador:                                 | CIRINEU CECOTE STEIN                                                                 |                              |                 |  |  |  |
| Status da Inscrição:                         | APROVADO                                                                             |                              |                 |  |  |  |
| Instituição:                                 | UFPB                                                                                 |                              |                 |  |  |  |
| Declaração Liberada:                         | NÃO Certificado Liber                                                                | ado: NÃO                     | Frequência: 0 % |  |  |  |
|                                              |                                                                                      | Cancelar                     |                 |  |  |  |
|                                              |                                                                                      |                              |                 |  |  |  |
| • 🗶                                          | Cancelar Inscrição<br>Cancele sua inscrição para participante na ação de<br>extensão |                              |                 |  |  |  |
|                                              | 1                                                                                    | 2ágina Inicial               |                 |  |  |  |

6. Retorne à página inicial e selecione novamente "Cursos e Eventos Abertos".

| Portal Público Universidade F da P |                                                                                                    | ederal 🌋<br>araíba 🌋 |  |  |
|------------------------------------|----------------------------------------------------------------------------------------------------|----------------------|--|--|
| Participante: cirineu.st           | tein@cchla.ufpb.br                                                                                                    | SAIR                 |  |  |
| Alterar Cadastro                   |                                                                                                    |                      |  |  |
| Cursos e Eventos Abertos           |                                                                                                    |                      |  |  |
| Meus Cursos e Eventos              | Seja bem-vindo(a) Cirineu Cecote Stein,                                                                                                    |                      |  |  |
|                                    | Por esta área interna, é possível se inscrever em cursos e eventos de extensão, consultar as ações já inscritas, emitir certificados, entre outras operações. |                      |  |  |
|                                    |                                                                                                    |                      |  |  |
|                                    | Página Inicial                                                                                                    |                      |  |  |

**7.** O evento em que tiver sido realizada a inscrição será exibido na cor verde. Selecione o ícone na margem extrema direita, ao lado da seta verde.

| INSCRIÇÕES ABERTAS ( 6 )                                                                                                   |       |                |       |           |           |           |       |
|----------------------------------------------------------------------------------------------------|-------|----------------|-------|-----------|-----------|-----------|-------|
| T2. J.                                                                                                    | Tine  | Toossia and    | Vagas |           |           |           |       |
| TILUIO                                                                                                    | про   | Inscrições ate | Total | Aprovadas | Pendentes | Restantes |       |
| InELC: Revisão textual: percepções da norma-padrão escrita do português<br>brasileiro<br>Coordenação: CIRINEU CECOTE STEIN | CURSO | 10/04/2023     | 120   | 74        | 0         | 46 (      | ) 🗿 🍂 |

**8.** Será exibida nova tela com as atividades associadas ao evento principal. Escolha aquela(s) em que deseja se inscrever, acionando a seta verde à direita da tela e preenchendo a página que for aberta em seguida.

| INSCRIÇÕES ABERTAS ( 2 )                                                                                                    |            |                |       |           |           |           |
|----------------------------------------------------------------------------------------------------|------------|----------------|-------|-----------|-----------|-----------|
| Tibula                                                                                                    | Тіро       | Inscrições até | Vagas |           |           |           |
| Titulo                                                                                                    |            |                | Total | Aprovadas | Pendentes | Restantes |
| InELC: Revisão textual: percepções da norma-padrão escrita do português<br>brasileiro – TURMA 01 (terças-feiras, 19h)<br>Coordenação: CIRINEU CECOTE STEIN  | MINI CURSO | 10/04/2023     | 60    | 26        | 0         | 34 🔾 🌾    |
| InELC: Revisão textual: percepções da norma-padrão escrita do português<br>brasileiro – TURMA 02 (quartas-feiras, 14h)<br>Coordenação: CIRINEU CECOTE STEIN | MINI CURSO | 10/04/2023     | 60    | 11        | 0         | 49 🔾 🎸    |
|                                                                                                    | Cancelar   |                |       |           |           |           |